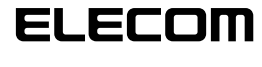

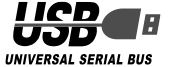

# USB Web カメラ 設定マニュアル

## お使いになる前に

お使いになる前に、次の内容をご確認ください。

#### ●取り付け上の注意

・5V、500mA以上の供給電力の得られる USB ポートに接続してください。

#### ●ご使用上の注意

- ・Web カメラのレンズは指で触れないでください。ホ コリが入った場合などは市販のレンズブロアなどで取 り除いてください。
- 本製品の特性上、お使いのPCの環境によっては、スタンバイや休止状態またはスリープ状態に入ると製品を認識しなくなることがあります。ご使用の際には、スタンバイや休止状態またはスリープ状態になるような設定は解除してください。
- ・本製品が認識しなくなった場合は、本製品を一旦パソコンから取り外して、再度接続しなおしてください。
  ・本製品を湿気やホコリの多いところに設置しないでください。
- ・本製品に強い衝撃を与えないでください。
- ・お客様ご自身での分解、修理、改造は絶対にしないで ください。
- ケーブル部を強く曲げたり引っ張ったりしないでくだ さい。
- ・コネクタに無理な力を加えないでください。
- ・お手入れの際には乾いたやわらかい布で軽く拭いてく ださい。ベンジン、シンナー、アルコールなどは使用 しないでください。

#### ●動作環境

パッケージ側面に記載されています。 そちらをご覧ください。

## Web カメラの取り付けとセット アップ

## ●Windows XP のサービスパックの確認

 Windows Vista でお使いになる場合は、そのまま 「Web カメラを接続する」に進んでください。

Windows XP で製品をお使いになる場合は、サービス パックが最新のバージョンである必要があります。 次の手順で Windows のバージョンを確認します。

 スタートメニューを開き、[マイコンピュータ]ア イコンを右クリックし、「プロパティ」をクリック します。

システムのプロパティが表示されます。

2. サービスパックのバージョンを確認します。

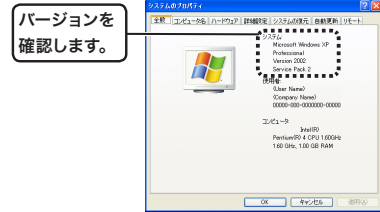

サービスパックが最新のパージョンであることを 確認します。サービスパックが最新のものでない 場合は、WindowsUpdateを使用して、最新のバー ジョンにパージョンアップしてください。 パージョンアップの手順については、お使いのパソ コンの取扱説明書やパソコンメーカーまでお問い合 わせください。 (2006 年 12 月現在の Windows XP の最新の サービスパックは SP2 です。)

## ● Web カメラを接続する

 パソコンの USB ポートに、Web カメラの USB コネクタを差し込みます。

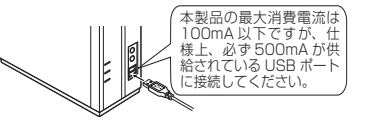

- ペ パソコンの電源が ON のときでも抜き差しできます。
- USBコネクタの上下方向を間違えないように、 正しく接続してください。
- 2. Windows XP をご使用の場合は、タスクトレイ に「新しいハードウェアが見つかりました」という メッセージが表示されます。

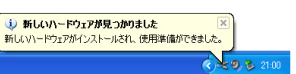

Windows Vista をご使用の場合は、タスクトレイに「デバイスを使用する準備ができました」というメッセージが表示されます。

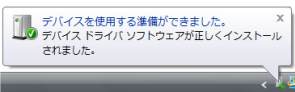

これで Web カメラが使用できるようになりまし た。

次に、カメラに画像が正しく映るかを確認します。 次の「正しく動作するか確認する」に進みます。

### ●正しく動作するか確認する

付属の CD-ROM 内の「AMCAP」を使用して、画像が 正しく映るか確認します。

- 「AMCAP」は画像表示を確認するために用意したものです。Microsoftのアプリケーションですが、 Microsoftおよび弊社では、操作方法やサポートについてのお問い合わせは承っておりません。あらかじめご了承ください。
- **7.** Web カメラをパソコンに接続します。
- **2.** 「ソフトウェア&マニュアルディスク」を CD-ROM ドライブに入れます。
- Uindows XP の場合は、スタートメニューから「マイコンピュータ」をクリックします。
  Windows Vista の場合は、スタートメニューから「コンピュータ」をクリックします。
- 4. 手順2で CD-ROM を挿入した CD-ROM ドライ ブをダブルクリックします。
   CD-ROM の内容が表示されます。

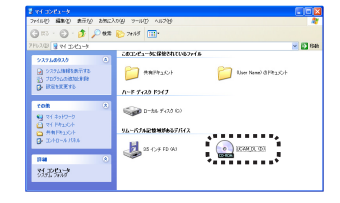

5. (AMCAP) をダブルクリックします。 ビデオキャプチャツール「AMCAP」が起動します。

「AMCAP」は必要に応じて、パソコンのハード ディスクにコピーして使用することもできます。 6. 「Device」メニューをクリックして、Windows XP の場合は「USBビデオデバイス」、Windows Vista の場合は「USB2.0 Camera」「にチェックがついて いることを確認します。 ついていない場合は、「USBビデオデバイス」 (Windows XPの場合)または「USB2.0 Camera]

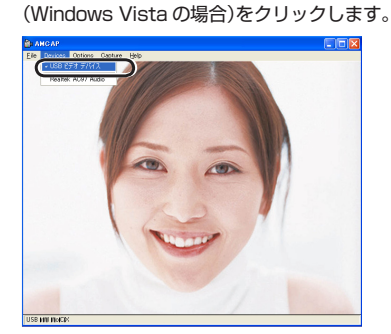

7. 「Option」メニューから「Preview」をクリックして チェックマークをつけます。 カメラの映像が表示されます。

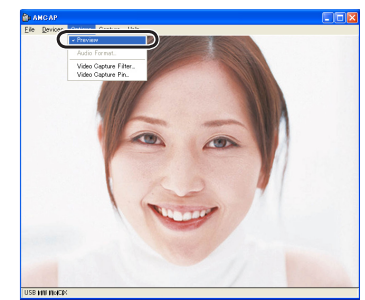

Web カメラが正しく動作していることを確認できました。

# こまったときは

#### Web カメラの画像を調整したい

画像の調整は、お使いのメッセンジャーソフトなどか ら呼び出して行います。詳しくは、お使いのメッセン ジャーソフトのマニュアルやヘルプファイルをご覧く ださい。

> USB Web カメラ 設定マニュアル

発行 エレコム株式会社 2006年12月20日 第1版

©2006 ELECOM Corporation. All rights reserved.